# Tutorial Inscrição 2022

Atribuição Online

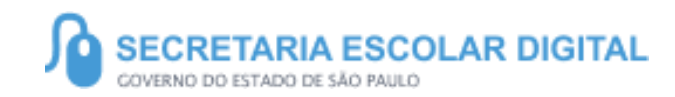

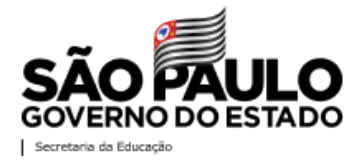

5

https://sed.educacao.sp.gov.br/

# INTRODUÇÃO

Neste material você irá aprender a como realizar a análise de recurso na Inscrição Inicial.

Os perfis que possuem acesso são:

 Todos os Diretores e Vice Diretores de Escola

**Obs:** a análise é realizada pelo perfil atual da SED.

#### Pontos de atenção:

- O processo de inscrição de atribuição de aulas de 2022 será realizado na Plataforma SED:
- https://sed.educacao.sp.gov.br/

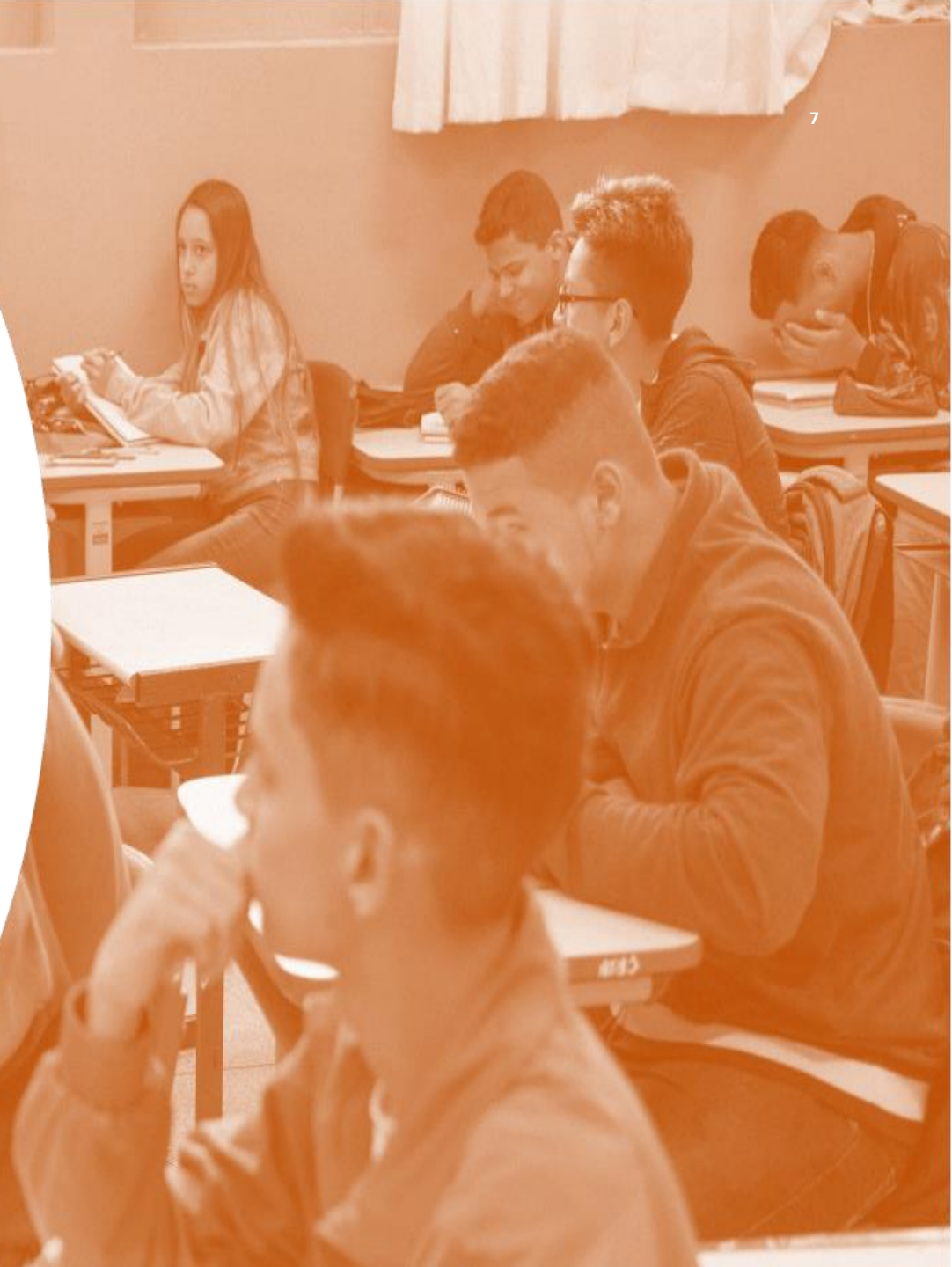

Inscrição 2022 – Análise de Recursos

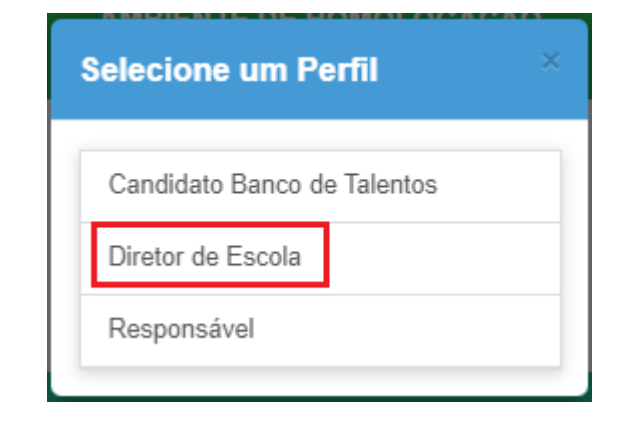

Após fazer login na SED, selecione o perfil de Diretor de Escola.

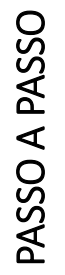

### Inscrição 2022 – Análise de Recursos

| Secretaria tacolar Digital     X +     +     +     C      A homologacia-seckedu      Secretaria Da educação o     Secretaria Escola                                                                                                    | Cacao sp.gov.br/Inicio                                                                                                    | Selecionando o perfil, confirme se no<br>canto superior direito da SED aparecer<br>a seguinte informação:                                                                                                    |
|----------------------------------------------------------------------------------------------------|----------------------------------------------------------------------------------------------------|----------------------------------------------------------------------------------------------------|
| Crito de Midas         Aluno         Certo de Midas         Albuição Onfino         Dados Abetris         Diário de Classe         FRAPE         Albuição Inítical         Francuito         Certito DUSEE         Gendia do Statema         Contila DUSEE         Gendia do Statema         Contal DEcolar         Pedagógico         Recursos Humanos         Sunduo Escolaros         Vida Escolar         Questionalitos | Factorize da SECUCI     Image: Contract of Mathematical SECUCI     Image: Contract of Mathematical SECUCI     Image: Contract of Mathematical SECUCI     Image: Contract of Mathematical SECUCI     Image: Contract of Mathematical SECUCI     Image: Contract of Mathematical SECUCI     Image: Contract of Mathematical SECUCI     Image: Contract of Mathematical SECUCI     Image: Contract of Mathematical SECUCI     Image: Contract of Mathematical SECUCI     Image: Contract of Mathematical SECUCI     Image: Contract of Mathematical SECUCI     Image: Contract of Mathematical SECUCI        Image: Contract of Mathematical Security of Mathematical Security of Mathemati | Olá,<br>Você está logado como: Diretor de Escola<br>E-mail Institucional (via Microsoft):<br>-mail Institucional (via Google):<br>-mail Institucional (via Google):<br>Meus Emails<br>? Dúvidas<br>Perfil<br>Alterar Senha<br>O Sair |
|                                                                                                    |                                                                                                    |                                                                                                    |

Inscrição 2022 – Análise de Recursos

### **Pontos importantes:**

 Os perfis de Diretor e Vice Diretor de Escola estão habilitados a realizar análise de recursos na inscrição.

Inscrição 2022 – Análise de Recursos

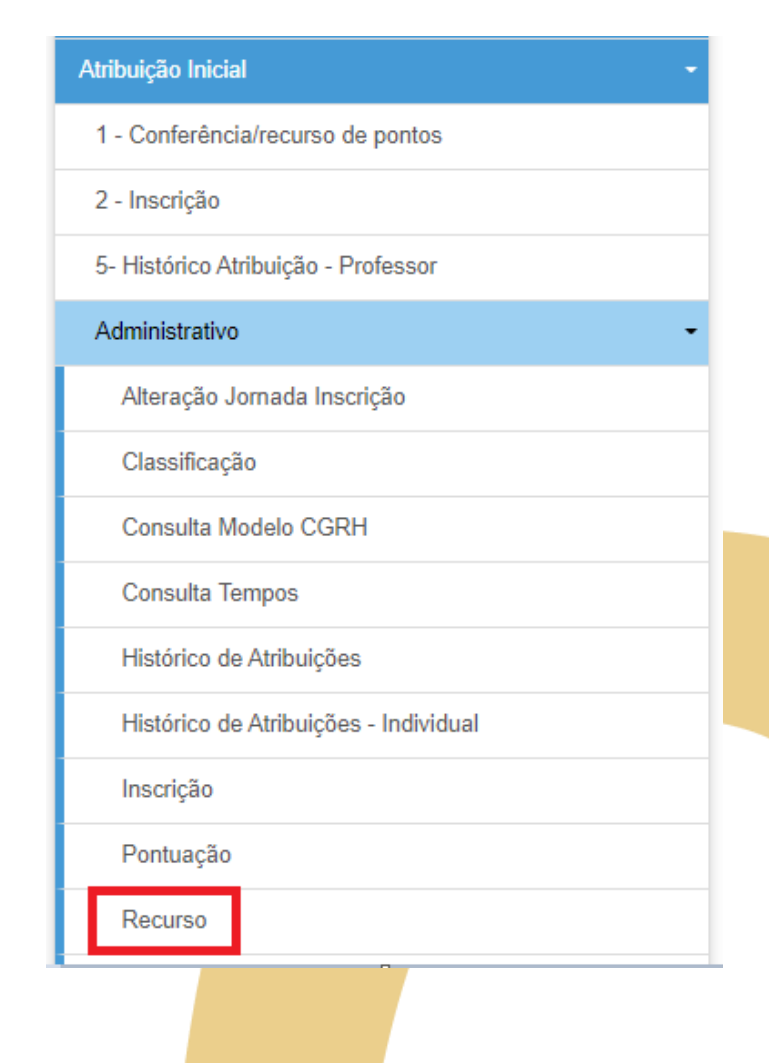

Após fazer login e selecionar o perfil de Diretor de Escola, clique em *Atribuição Inicial*, depois em *Administrativo*, em seguida, *Recurso*.

Inscrição 2022 – Análise de Recursos

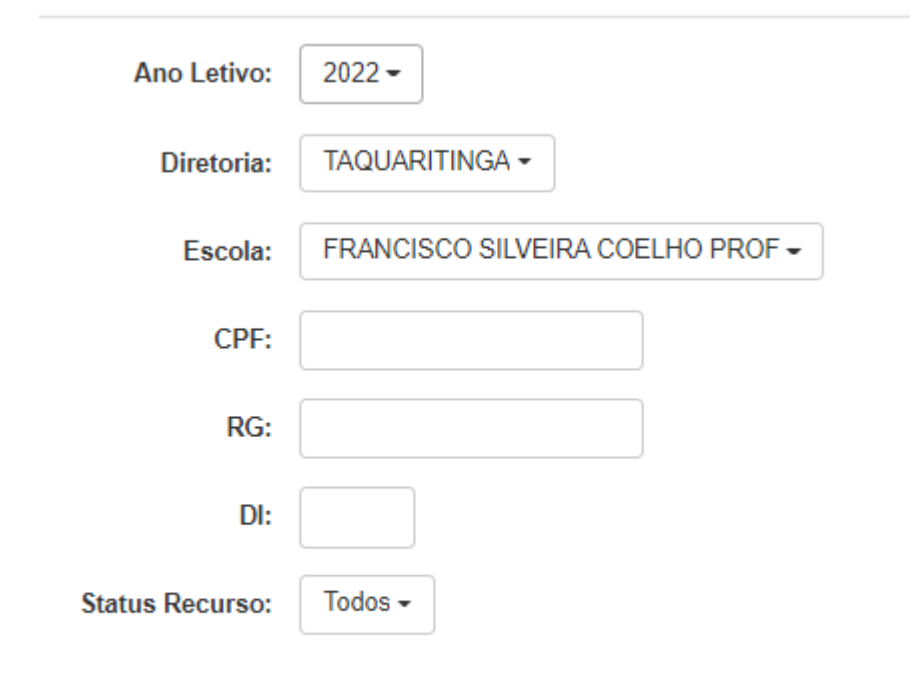

Na tela de Recurso o Diretor de Escola poderá consultar todos os Recursos de sua Unidade Escolar, podendo filtrar por CPF, caso necessário

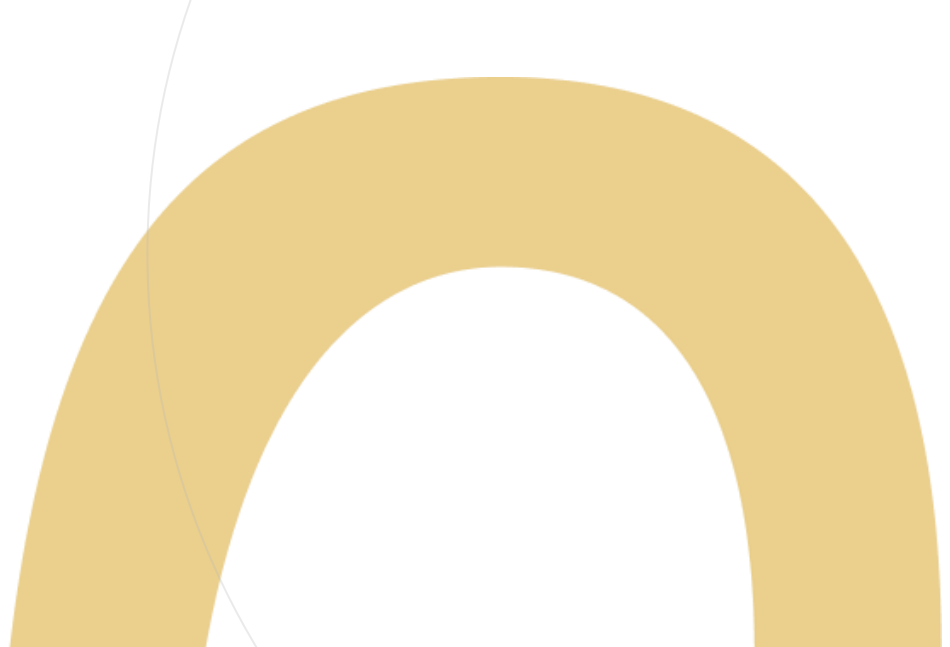

Inscrição 2022 – Análise de Recursos

Há a possibilidade também de filtrar por status entre Pendente (aqueles que ainda não foram analisados), Indeferido (aqueles que não foram aprovados) e Deferidos (aqueles que foram aprovados).

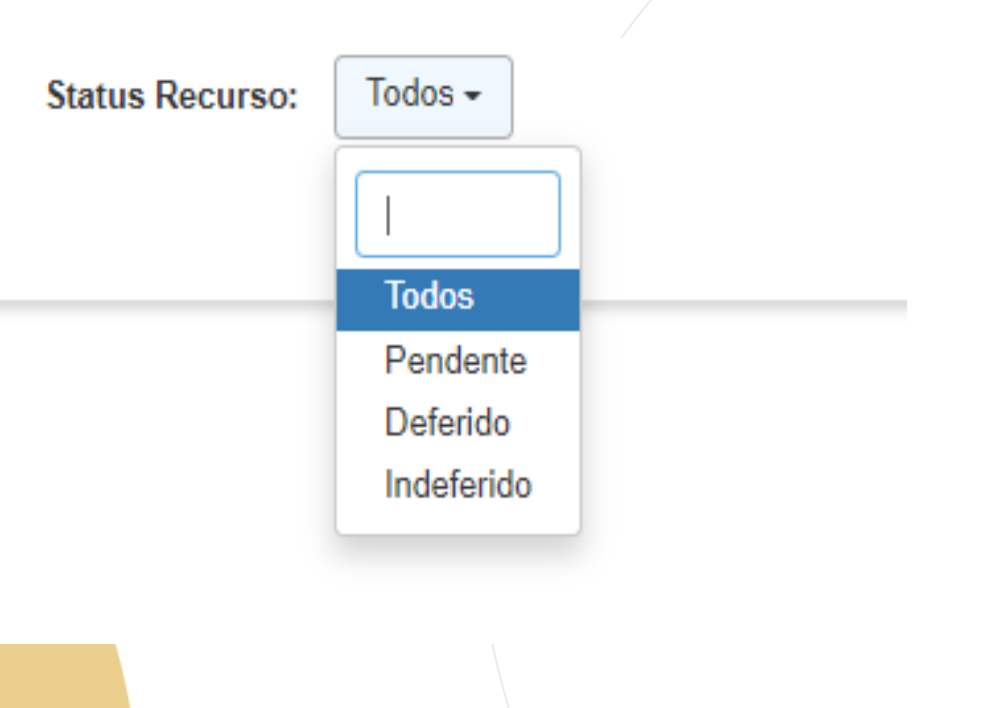

### Inscrição 2022 – Análise de Recursos

Efetuado a pesquisa o Diretor de Escola visualizará a tabela contendo todos os recursos em sua Unidade Escolar.

| ×                              |    |      |    |     |    |                  |                  |             |                              | Escolhe            | r Colunas 🛛 🖨 Ir   | nprimir 🛛 🗄 | E Gerar Excel | Gerar PDF    |
|--------------------------------|----|------|----|-----|----|------------------|------------------|-------------|------------------------------|--------------------|--------------------|-------------|---------------|--------------|
| Aostrar 10 👻 registros         |    |      |    |     |    |                  |                  |             |                              |                    |                    |             | Filtro        |              |
| Escola                         | Ψ. | Nome | 11 | CPF | 11 | RG <sup>‡†</sup> | 01 <sup>11</sup> | Categoria 🗍 | Cargo <sup>‡†</sup>          | Pontuação I†<br>DE | Pontuação ↓†<br>UE | Status      | Analisar 👫    | Visualizar 👫 |
| FRANCISCO SILVEIRA COELHO PROF |    |      |    |     |    |                  | 1                | F           | PROFESSOR EDUCACAO BASICA II | 34,576             | 35,905             | Indeferido  | G             | ٩            |
| FRANCISCO SILVEIRA COELHO PROF |    |      |    |     |    |                  | 1                | F           | PROFESSOR EDUCACAO BASICA II | 34,576             | 35,905             | Deferido    | G             | ۹            |
| FRANCISCO SILVEIRA COELHO PROF |    |      |    |     |    |                  | 1                | F           | PROFESSOR EDUCACAO BASICA II | 34,576             | 35,905             | Indeferido  | G             | ۹            |
| FRANCISCO SILVEIRA COELHO PROF |    |      |    |     |    |                  | 1                | F           | PROFESSOR EDUCACAO BASICA II | 34,576             | 35,905             | Deferido    | G             | ٩            |
| FRANCISCO SILVEIRA COELHO PROF |    |      |    |     |    |                  | 1                | F           | PROFESSOR EDUCACAO BASICA II | 74                 | 84                 | Deferido    | G             | Q            |
| Registros 1 a 5 de 5           |    |      |    |     |    |                  |                  |             |                              |                    |                    |             | Anterior      | r 1 Seguinte |

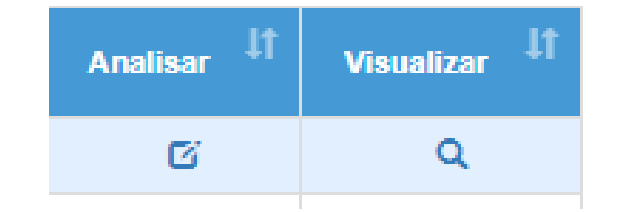

Nesta tabela ele poderá analisar clicando no ícone de "caderninho" e visualizar clicando no ícone de uma "lupa".

Inscrição 2022 – Análise de Recursos

Na tela Analisar Recurso o Diretor de Escola irá avaliar a argumentação do docente e visualizar os documentos anexos.

| <ul> <li>Con Equipe Centora, nesta tela Pransar Hacuno<br/>argumentação:</li> <li>ECONICÃO, Sintema Bustalent (Esemanda Con</li> </ul> | , antes de denere du indenere, verinque o nen suschado comunite o motivo de |
|----------------------------------------------------------------------------------------------------|-----------------------------------------------------------------------------|
| - PONTUAÇÃO: Aba SED 'Atribuição Inicial / Adr                                                                                         | inistrativo / Pontuação'                                                    |
| - DADUS PESSUAIS, Sistema Portainet / Dados     - PPE Foto de um dos genitores para comprovaç                                          | Pessoan<br>ko                                                               |
| Dadaa da Daawaa                                                                                                    |                                                                             |
| Dados do Recurso                                                                                                    |                                                                             |
| Nome:                                                                                                    |                                                                             |
| CPF:                                                                                                    |                                                                             |
| DE:                                                                                                    | 3                                                                           |
| Tino Resursor                                                                                                    | Dartes Personais                                                            |
|                                                                                                    |                                                                             |
| Status Recurso:<br>Aroumentacio:                                                                                                    | indefendo •                                                                 |
| TESTE - inclusão de nome de casada inclusão de                                                                                         | nome de casada inclusão de nome de casada inclusão de nome de casada.       |
|                                                                                                    |                                                                             |
|                                                                                                    |                                                                             |
| Justificativa Status:                                                                                                    |                                                                             |
| 1                                                                                                    |                                                                             |
|                                                                                                    |                                                                             |
|                                                                                                    |                                                                             |
|                                                                                                    |                                                                             |

Após a análise o Diretor mudará o status do recurso. Em seguida finalizará clicando em salvar.

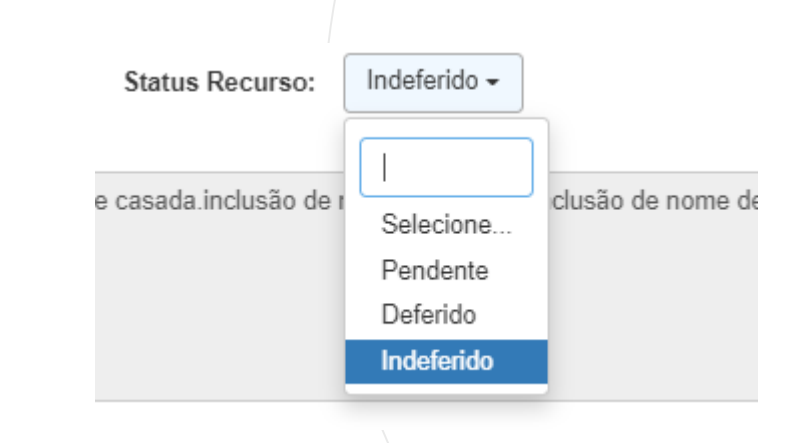

Inscrição 2022 – Análise de Recursos

A tela de confirmação irá aparecer indicando que o processo foi realizado

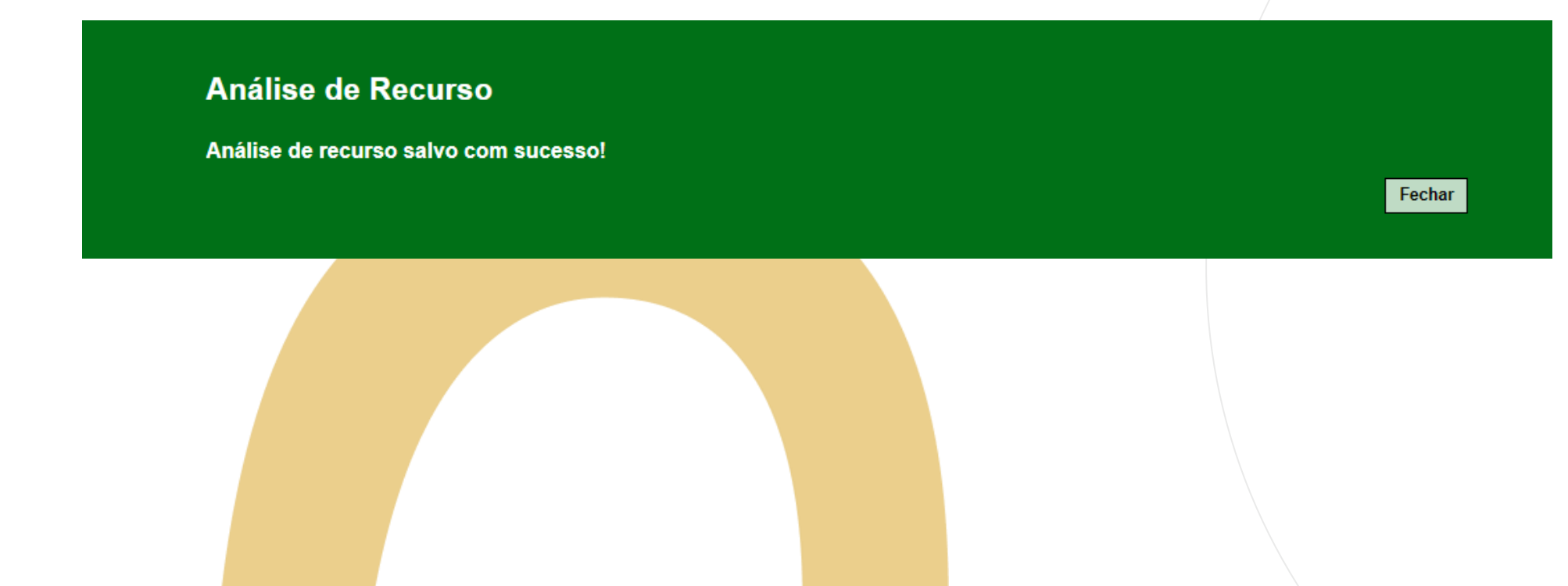

Inscrição 2022 – Alteração de Pontuação

| Atribuição Inicial -                  |  |  |  |  |  |  |  |
|---------------------------------------|--|--|--|--|--|--|--|
| 1 - Conferência/recurso de pontos     |  |  |  |  |  |  |  |
| 2 - Inscrição                         |  |  |  |  |  |  |  |
| 5- Histórico Atribuição - Professor   |  |  |  |  |  |  |  |
| Administrativo -                      |  |  |  |  |  |  |  |
| Alteração Jornada Inscrição           |  |  |  |  |  |  |  |
| Classificação                         |  |  |  |  |  |  |  |
| Consulta Modelo CGRH                  |  |  |  |  |  |  |  |
| Consulta Tempos                       |  |  |  |  |  |  |  |
| Histórico de Atribuições              |  |  |  |  |  |  |  |
| Histórico de Atribuições - Individual |  |  |  |  |  |  |  |
| Inscrição                             |  |  |  |  |  |  |  |
| Pontuação                             |  |  |  |  |  |  |  |
|                                       |  |  |  |  |  |  |  |

Em caso de deferimento de recurso, o Diretor deverá corrigir a pontuação do docente. Para isso é necessário ir ao menu *Atribuição Inicial*, em seguida, *Administrativo*, e então, em *Pontuação*.

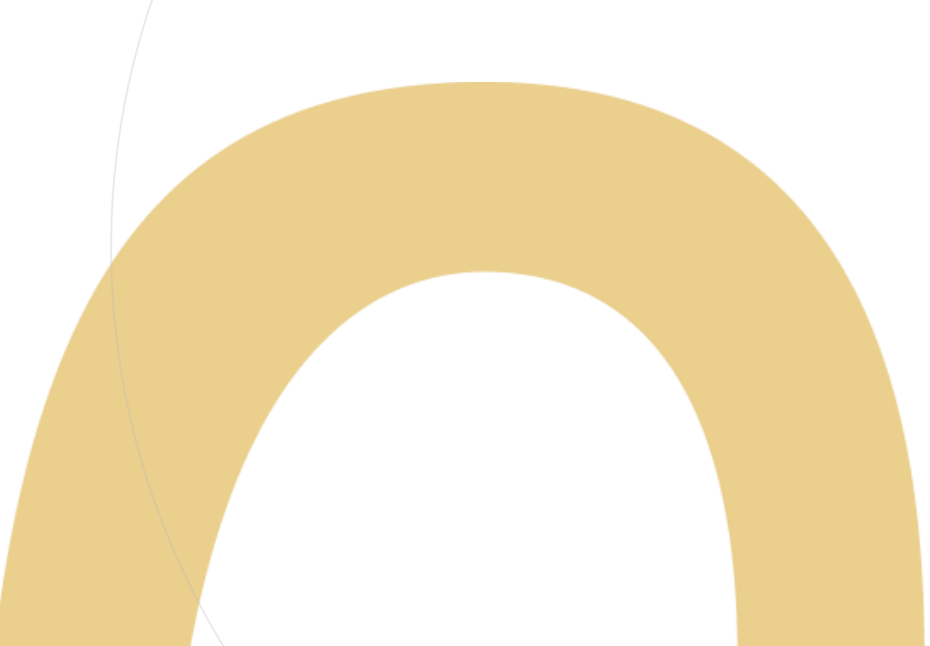

Inscrição 2022 – Alteração de Pontuação

O Diretor informará a categoria do docente em seguida clicará em pesquisar, lembrando que ele também poderá fazer a pesquisa informando o CPF do interessado.

| no Letivo: | 2022 -                           |            |                    |
|------------|----------------------------------|------------|--------------------|
| Diretoria: | TAQUARITINGA -                   |            |                    |
| Escola:    | FRANCISCO SILVEIRA COELHO PROF - | Categoria: | Selecione          |
| CPF:       |                                  |            | 1                  |
| RG:        |                                  |            | Selecione          |
| DI:        |                                  |            | OFA<br>TEMPORÁRIOS |
| Categoria: | Selecione                        |            | BANCO DE TALENTOS  |
|            |                                  |            |                    |

Inscrição 2022 – Alteração de Pontuação

Clicando em editar, a tela de pontuação será aberta, o Diretor poderá realizar as alterações necessárias.

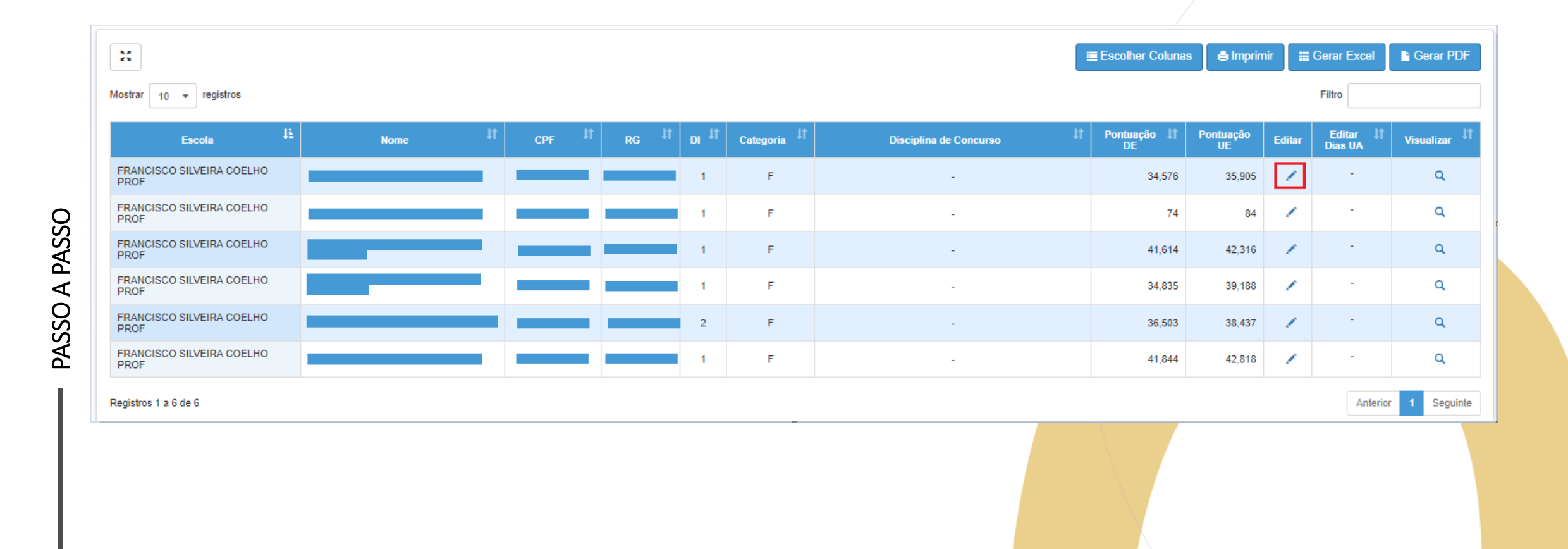

Inscrição 2022 – Alteração de Pontuação

Na tela de Edição, o Diretor irá visualizar os dados do docente e poderá alterar sua base de pontuação.

| Dase i olitação.                   |       |        |        |                                 |
|------------------------------------|-------|--------|--------|---------------------------------|
| Dias de UA:                        | 1329  |        |        |                                 |
| Dias de cargo:                     | 4752  |        |        |                                 |
| Dias de magistério:                | 4908  |        |        |                                 |
| Mestrado:                          | Não   |        |        |                                 |
| Doutorado:                         | Não   |        |        | Feita as alterações necessárias |
| Realizou processo seletivo:        | Sim - |        |        | clique no botão salvar.         |
| Foi aprovado no processo seletivo: | Não 🔻 |        |        |                                 |
| Outros concursos:                  | 0     |        |        |                                 |
|                                    |       | Fechar | Salvar |                                 |
|                                    |       |        |        |                                 |
|                                    |       |        |        |                                 |

Inscrição 2022 – Alteração de Pontuação

A mensagem de confirmação aparecerá em tela.

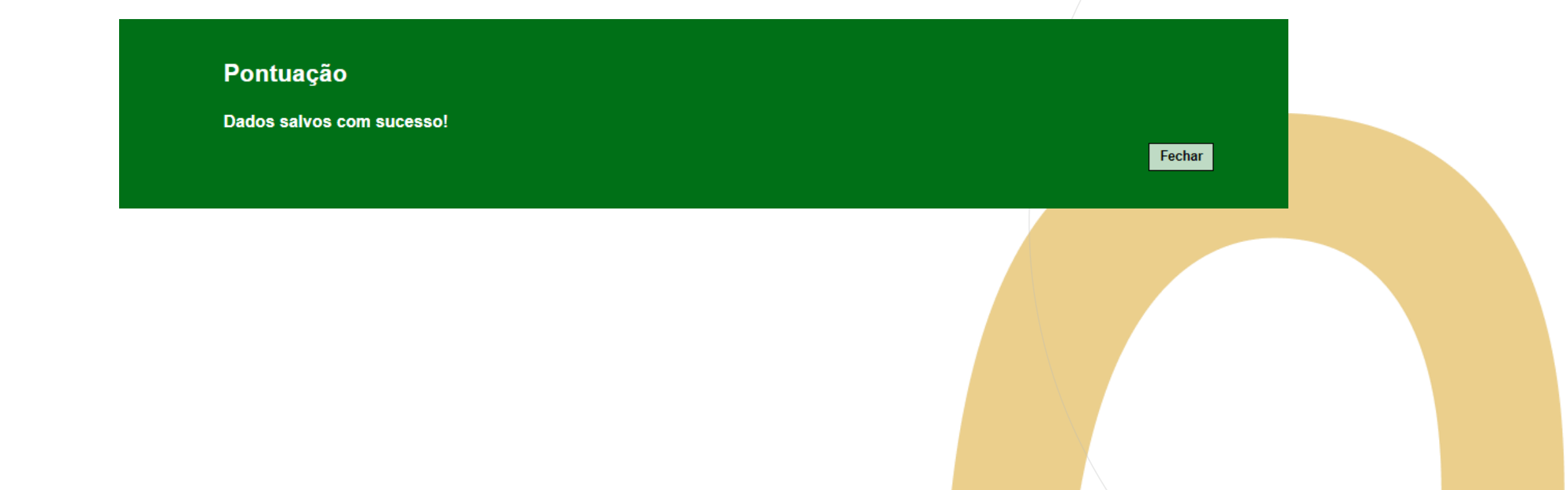

#### Pontos de atenção:

Docentes que entraram com recurso só poderão realizar a sua inscrição após o deferimento ou indeferimento do mesmo.

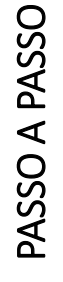

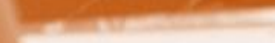

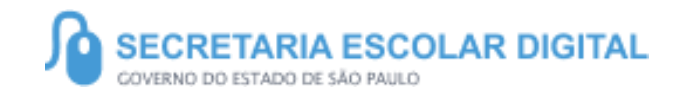

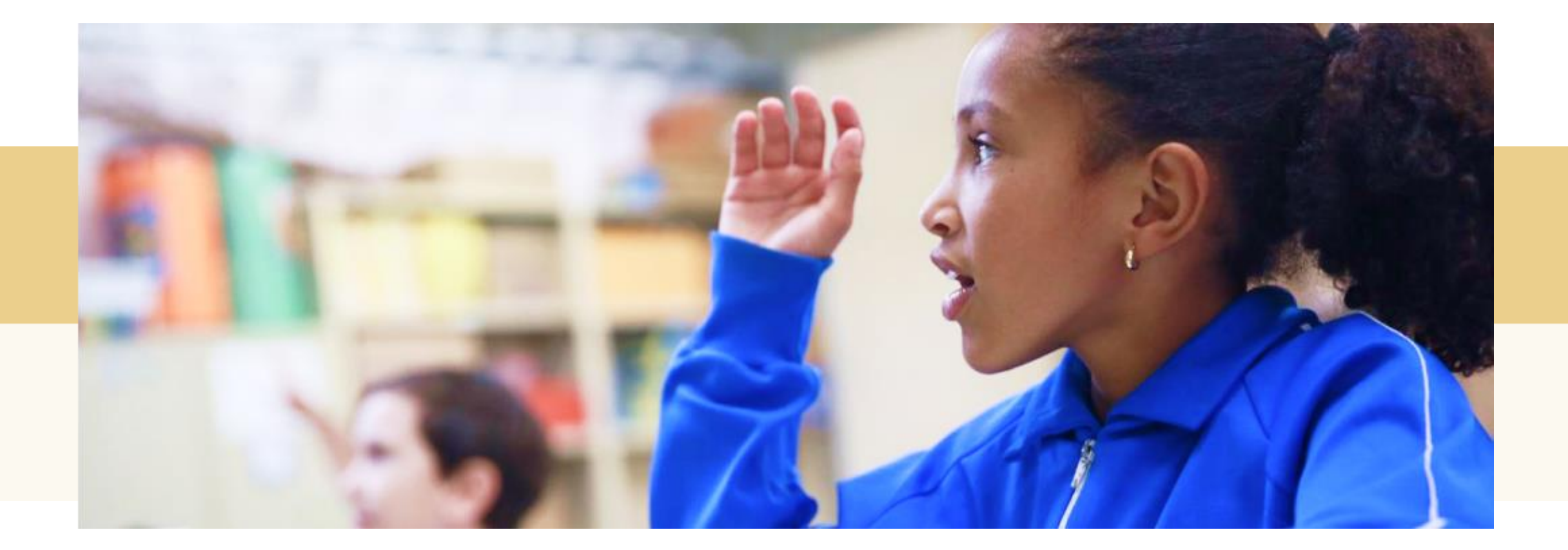